# **Product Manual**

# 取扱説明書

2015 年 10 月作成

# zero°88 FLX

# クイックスタートガイド

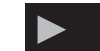

#### 製品の特徴

この度はZERO88製ライティングコンソール「FLX」をお買い上げ 頂き、誠にありがとうございます。

本製品の性能を十分に発揮させ、末永くお使い頂くために、ご使 用になる前にこの取扱説明書を必ずお読み頂き、大切に保管して 下さい。

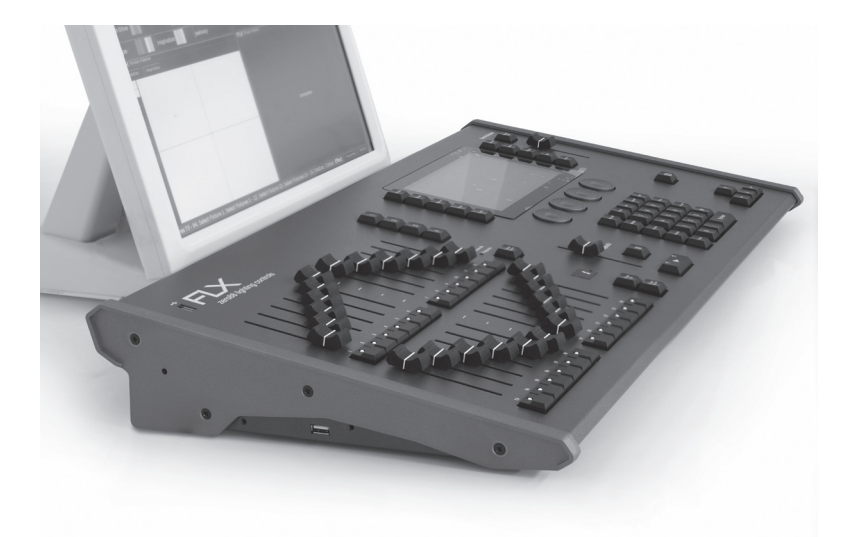

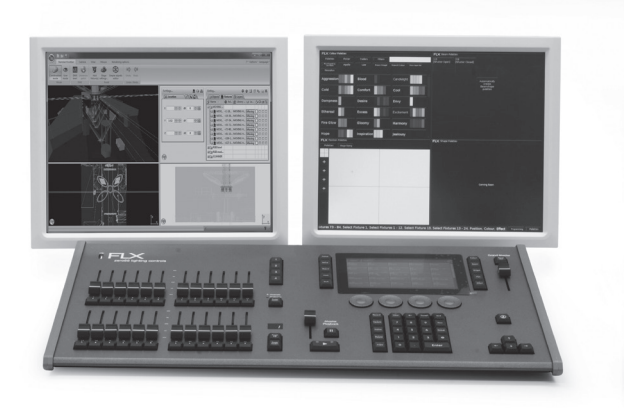

# ZerOS ソフトウェアで FLX コンソールを実行する。

ZerOS は定期的に新しい機能を追加し、より安定したコンソー ルを維持するために更新する事ができます。 ソフトウェアアップデートは無償であり、

**http://zero88.com/software** からダウンロードするこ とができます。

コンソールを起動させるとソフトウェアのバージョンが表示されます。常に最新のソフトウェアを実行する事をお勧めします。

# 安全上のご注意

ご使用の前に、かならずよくお読みください。

ここに記載の注意事項は、製品を安全に正しくご使用いただくためのもので、お客様や他の方々への危害や財産への損害を未然に ふせぐためのものです。かならず遵守してください。

この取扱説明書は、使用者がいつでも見ることができる場所に保管してください。

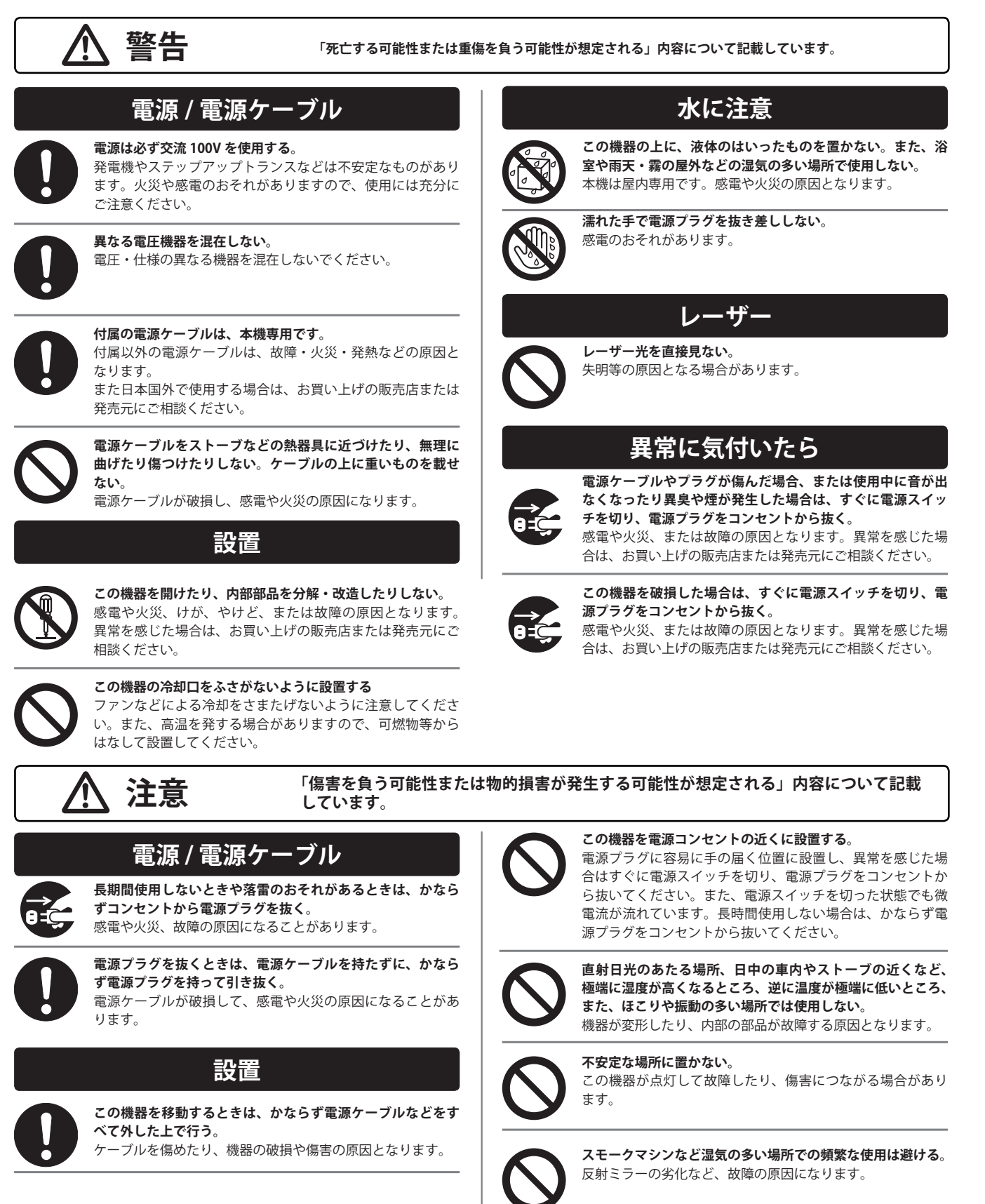

# 1. イントロダクション

# イントロダクション

FLX 照明コンソールは持ち運びが便利な携帯型コンソールシステムです。zeros のオペレーションシステムを実行し 2048 チャンネルまで制御します。FLXはライブイベント、劇場、教育の現場などの要望に応えられる様にデザインから設計まで行われています。

# クイックスタートガイド

このクイックスタートマニュアルはこのコンソールの使い始め の手引きとなるもので、コンソール全体の使用方法の詳細を具 体的に表記しておりません。より詳細な機能の使い方はフルマ ニュアルを参照下さい。

# フロントパネル

フロントパネルは以下の図の様にいくつかの領域に分割され、 それぞれのキーの用語は次のページから記載されています。

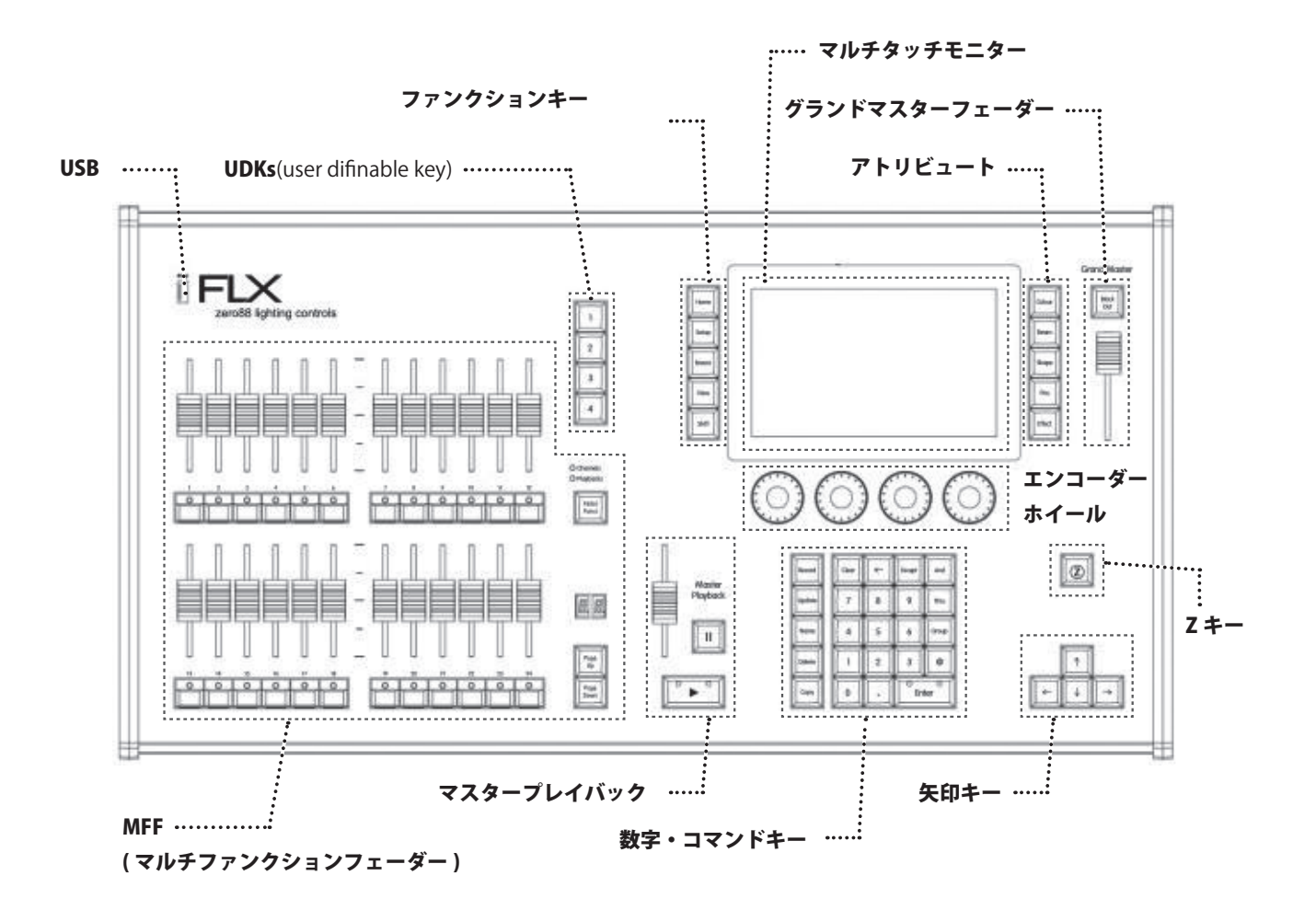

# ▶ 2. 主要な機能と用語

# **Multi-Function Faders (MFFs)**

このコンソールは 24 本の Multi-Function Faders (MFFs) を備 えています。

このフェーダーは Fader Funct. ボタンを押してチャンネルと プレイバックを切り替える事ができます。

#### Channels

Channels にセットした場合は 24 本のフェーダーを使って直接 照明フィクスチャーをコントロールします。

24本以上のプリセットフェーダーを使用する場合 Page Up と Page Down ボタンを使ってページを切り替えて下さい。

### Playbacks(cues, stacks & submasters)

照明のシーンを予めレコーディングし、後で呼び出すことが できます。Cues と呼ばれ Playbacks フェーダーに保存しま す。各 Playbacks フェーダーには単一の cues、複数の cues を 保存する事ができ、このコンソールには最大 240Playbacs で 10,000cues 保存する事ができます。

伝統的に Playbacks は単一の cues の場合には submasters と 呼ばれる事があり、cues が複数保存された場合には cues stacks と呼ばれます。 本マニュアルではそれらをシンプルに P layback と呼びます。

フェーダーの下のボタンは Playback モードの時に Go ボタン として動作します。

#### **Master Playback**

特に演劇の様な長いショーの場合は事前に記憶しておいた長い cue のリストを使う場合があります。

Master Playback は ▶ と ■ ■ (pause) でスタート、停止をコ ントロールします。

#### **User Definable Keys (UDKs)**

4個のボタンがありグループ、エフェクト、パレットなどを呼び出したり、照明の状態をアサインする事ができるボタンです。

### **Function keys**

タッチの左横にある Function keys は Home ボタンや View ボタンなどそれ単独で使用するボタンと Setup や Shift ボタ ンのようにあるボタンと同時に押す事により作用するボタンが あります。

# Internal, external & remote monitors

本体のタッチスクリーンとは別にオプションでDVI-D端子 接続による外部ディスプレイを接続できます。スマートフォン やタブレットの複数のモバイル機器とネットワーク上で接続す ることができコンソールの情報をモバイル機器上から確認した り接続したりする事も可能です。

#### **Grand Master & Blackout**

Grandmaster フェーダーは全てのフィクスチャーのインテン シティーをコントロールします。通常 Grandmaster は 100% の状態にあります。 Black out ボタンを押すと全てのインテ ンシティーが 0%になり、動作中はLEDが点滅します。 Encoder wheels

このコンソールには4つの Encoder wheels が付いています。 これによってアトリビュートの数値の設定を行いその数値は タッチスクリーン底の画面に表示されます。

#### Numeric keypad & command keys

10 キーと Record 、Update 、Delete のコマンドキーが配列さ れていて、Channels モードの時にコマンドをこのエリアから 打ち込みます。

#### **Command line**

コンソールに入力する命令は Command line としてディスプ レイが表示されます。外部モニターを接続している場合はその 画面の下に、接続していない場合は本体タッチスクリーン下に 表示されます。

### "Z" key

Zキーは Encoder wheels、本体ディスプレイの設定に素早く アクセルする際に使用します。

### **DMX channels & universes**

このコンソールは 2048DMX チャンネルをコントロールする事 ができます。 独立した 4 系統までの DMX ユニバースを出力 します。 2 ユニバースまでは本体の DMX アウトから出力さ れ、さらに 2 ユニバース出力する際はイーサネットによる出 力を行います。

#### フィクスチャー

Channel number をアサインし、フィクスチャーをコントロー ルできる準備を進めます。

一般的なディマー、より複合的なチャンネル数になるカラース
 クローラー、LED ライト。ムービングライト、スモークマシン、
 ストロボ、メディアサーバー等をコントロールする事が可能です。

# **DMX patch**

フィクスチャーをコントロールする為に DMX アドレス、チャ ンネル数をコンソールにパッチします。

#### Groups

フィクスチャーは通常、特定のトラスに吊られたムービングラ イト、カラーウォッシュを一つのグループとして一緒に使いま す。このコンソールは最大 240 グループを保存する事ができ、 各々のフィクスチャーを自動的にグループ分けする機能があり ます。

#### Parameters

ディマーチャンネルはインテンシティーという一つのパラメー ターを持つフィクスチャーです。 ムービングライトやLED の様な複数のパラメーターを有するフィクスチャーがありま す。(pan、tilt、red 等の様に)

#### Attributes

パラメーターにはこのコンソールでコントロールし易い様に4 つのアトリビュートに区分されています。カラー、ビーム、シェ イプ、ポジションの4つです。5つめのアトリビュートはエフェ クトと呼び、ムービングライトのサークルの動作、カラーのレ インボー等の効果を作る事ができます。 このアトリビュート ボタンは内部タッチスクリーンの右横にあります。

#### Macros

Macros は「ランプオン」や「リセット」の様なフィクスチャー のセッティング時に多く用いられます。フィクスチャーのデー タをコンソールにパッチした時点で自動的に Macro を作成す る事ができます。

右記の図はフィクスチャーのアトリビュートの中にどの様なパ ラメーターが入っているかの例になります。

# Palettes

Palettes は LED フィクスチャーで選択したカラーを素早く呼び 出したりする為に使用します。カラーの選択以外にもムービン グライトのポジションの選択やビームのゴボの選択等にも使用 します。このコンソールは5つのアトリビュート各々で最大 240 パレットまで保存する事ができます。また自動的にパレッ トを作成する機能もあります。

# ETC Source 4 LED Lustr+

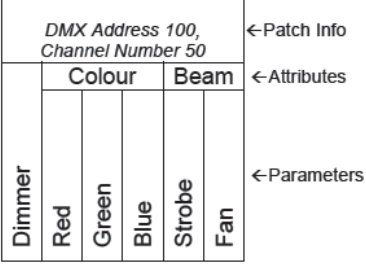

|        | Robe Robin 100 LEDBeam<br>DMX Address 106, Channel Number 51 |       |      |       |     |          |          |         |     | ←Fixture<br>←Patch Info |                  |              |
|--------|--------------------------------------------------------------|-------|------|-------|-----|----------|----------|---------|-----|-------------------------|------------------|--------------|
|        |                                                              |       | Col  | our   |     |          | Be       | am      | P   | ositi                   | on               | ←Attributes  |
| Dimmer | Red                                                          | Green | Blue | White | CTC | Colour 1 | Function | Shutter | Pan | Tilt                    | Pan / Tilt Speed | <-Parameters |

|        | Clay Paky Alpha Spot 300<br>DMX Address 118, Channel Number 52 |                |              |              |               |       |                |       |         |       |       |     |      |
|--------|----------------------------------------------------------------|----------------|--------------|--------------|---------------|-------|----------------|-------|---------|-------|-------|-----|------|
|        | Colour Shape Beam Po                                           |                |              |              |               |       |                |       | Pos     | ition |       |     |      |
| Dimmer | Colour Wheel 1                                                 | Colour Wheel 2 | Gobo Wheel 1 | Gobo Wheel 2 | Gobo Rotation | Prism | Prism Rotation | Focus | Shutter | Lamp  | Reset | Pan | Tilt |

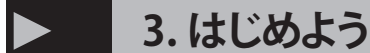

他のケーブルを接続する前に、電源ケーブルを FLX に接続す る必要があります。

セーフティアースはコンソールに差し込まれ、障害があるかど うか、ユーザーと製品の両方を保護するために、この接続を介 して反映されます。

外部モニターを使用している場合は、コンソールに電源を投入 する前に、モニターのプラグを差し込み、

背面パネルのスイッチを ON にして、コンソールの電源を入れ てください。

コンソールの電源が入ると、FLX はそのパワーアップルーティンが実行され、その際にはデフォルトの設定でコンソールソフトウェアが表示されます。

### 外付けモニター

「プログラミング」画面または「パレット」画面 - オプション の外付けモニターは、二つの異なるデスクトップ のいずれかを表示することができます。

どちらを現在のモニターで表示するか右下の2つのボタン (programmingかpalette)を使用して切り替える事ができます。 (または Shift キーと View キーを同時に押す)。

プログラミングデスクトップ(図1)は、画面の上半分に出力 ウィンドウと再生ウィンドウ、また下半分に〔プレイバックの 概要〕ウィンドウのいずれかを示しています

モニターしたい画面は View ボタンをタップして切り替える ことができます。

パレットデスクトップ(図2)は、各コーナーの4つのアトリ ビュートウィンドウ(カラー、ビーム、ポジションやシェープ) を示しています。

このデスクトップを表示すると、内部モニターは自動的にグ ループウィンドウに切り替わります。

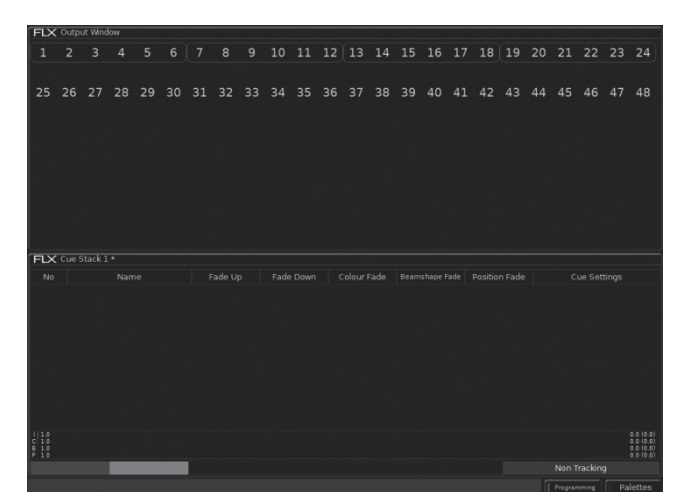

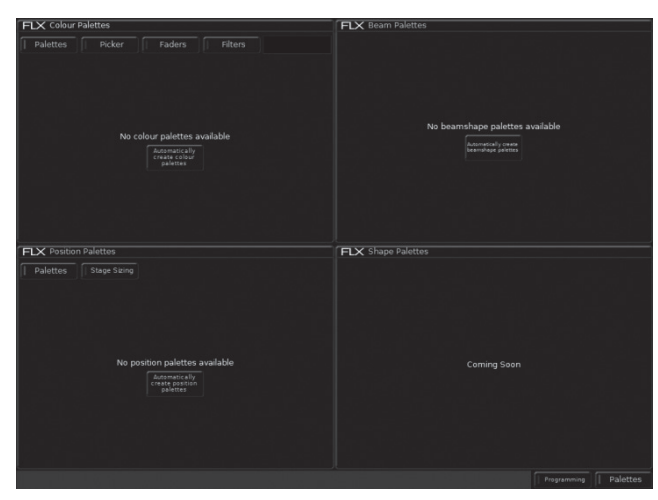

(図2)パレットデスクトップ

# ディマーを追加する

任意のフィクスチャーを制御する前に、コンソールにフィクス チャーを「パッチ」する必要があります。 最初にコンソールをオンにすると、FLX は自動的に基本的な ディマーの任意の数に「パッチする」(図3)を表示します。 「1対1のパッチ」として適用され、あなたが48のディマーを 選択した場合、それらはチャンネル1-48とパッチ1-48 がユニバース1に適用されます。

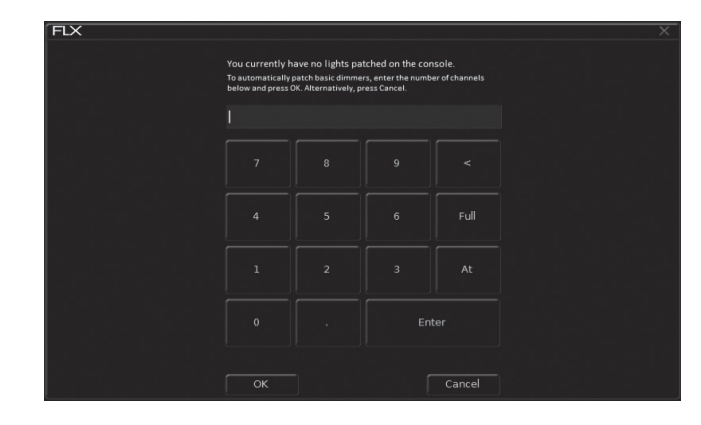

(図3)パッチする

# その他のフィクスチャーを追加する(パッチする)

LED、ムービングライト、エフェクトマシンなどその他のフィ クスチャーを用いる場合、これらはパッチを適用する必要があ ります。

これは、SET UP を押して、内部のモニターに表示されるセット アップウィンドウ内で実行されます。

セットアップで、ディスプレイの左側に表記されている Patch Wizard を押します。

パッチ・ウィザード・ウィンドウが表示され、その他フィクス チャーの追加のガイドをします。

まず、ウィザードでは、フィクスチャーのメーカーを選択する ように求められます。下にスクロール(またはカーソルキーを 使用して)必要なメーカー(例えば ClayPaky)を選択します。 また、外部キーボードが接続されている場合、Cを押すとCか ら始まるメーカーに直接ジャンプすることができます。 NEXT ボタンを押すとあなたの選択したメーカーからのフィクス チャーのリストを示すことができます。

(例えば、「A.leda Wash K5」- 図 4) 必要な灯体の種類を選択し、 NEXT ボタンを押してください。

フィクスチャーの種類がない場合

あなたが必要とするフィクスチャーの種類がライブラリにない 場合は、それをインポートすることができます - 詳細は http://zero88.com/software/library 参照してください。

フィクスチャーが、複数の「モード」を持っている場合、次の 画面では、フィクスチャーのモードを選択することができます。 ここで設定したモードは、フィクスチャーに設定されている モードと一致していることが重要です。

モードがわからない場合や詳細については、フィクスチャーの オペレーションマニュアルを参照してください。

モードが選択されると、フィクスチャーの DMX アドレスを入 力して NEXT ボタンを押してください。(図 5)

そして正しい DMX ユニバースが選択されていることも、ここでは重要です。

アドレスが設定されたら、NEXT ボタンを押して、必要なフィ クスチャーの数量を入力してください。

モニター画面には、これらの制限を超えないように残りのフィ クスチャーと DMX チャンネルの数を表記します。

パッチ・ウィザードの最後のステップは、フィクスチャーにチャンネル番号を割り当てることです。

チャネル番号は、コンソールのソフトウェア内のようにフィク スチャーを参照する番号であり、そのフィクスチャーはフェー ダー上に配置される場所を定義します。 番号を入力し Finish を押します。

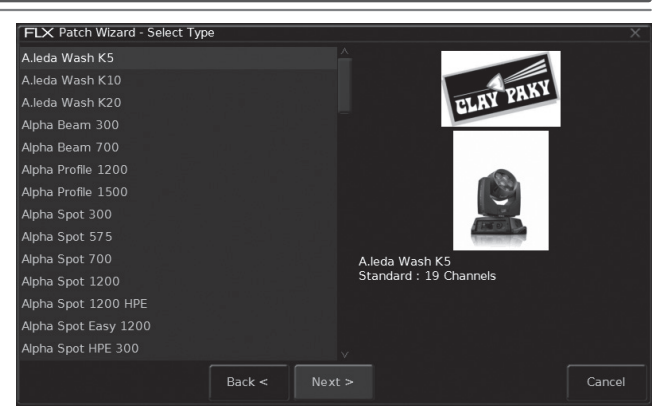

(図4)例

パッチ・ウィザードが完了し、フィクスチャーが割り当てられ ました。

フィクスチャーは、「ホームポジション」に移動している必要があります。

あなたがお持ちのフィクスチャーのグループごとにパッチ・ ウィザードを繰り返すことができます。

セットアップの変更が完了したら、セットアップを残すために、 Set Up ボタンを押します。

| FLX Patch W | /izard - Select S | tart Address |            | ×               |
|-------------|-------------------|--------------|------------|-----------------|
| Universe 1  | Universe 2        | Universe 3   | Universe 4 | Next<br>Address |
| DMX Address | 49                |              |            |                 |
|             |                   |              |            |                 |
|             |                   |              |            |                 |
|             |                   |              |            |                 |
|             |                   |              |            |                 |
|             |                   |              |            |                 |
|             |                   |              |            |                 |
|             |                   |              |            |                 |
|             |                   |              |            |                 |
|             |                   |              | Neutra     |                 |
|             |                   | Back <       |            | Cancel          |

(図 5) DMX アドレスを入力してください

# インテンシティーのコントロール

FLX では基本的なディマー、LED、ムービングライトまたは他のタイプのフィクスチャーである場合に関係なく。すべてのインテンシティーは全く同じ方法で制御することができます。

インテンシティーを制御するための3つの方法があります。

- マルチファンクションフェーダーを使用する。
- エンコーダーホイールのいずれかを使用する。
- テンキーで直接コマンドを入力する。

#### マルチファンクションフェーダー

まず、MFFs は Fader Funct ボタンを押して、チャネルモード であることを確認してください。

チャネルは、ここで適切なフェーダーを移動させることによっ て調整することができます。

Page UP と Page Down ボタンがコンソールに適用された 24 チャンネルのパッチを、すべてのチャンネルを切り替えること ができます

セットされた 24 チャンネルは MMFs に制御され、アウトプッ トウインドーグレーのボックスで表示されます

#### エンコーダーホイール

エンコーダーホイールを介してフィクスチャーのインテンシ ティーを変更するには、まずフィクスチャー

(複数可)を選択することが必要になります。

これは、フェーダーの下のボタンを使用して行うことができま す(MFFs は「チャネル」モードでなければなりません)。ま たは下に記載のようなコマンドを使用して行います。(@...の ように、フィクスチャーを選択した後、Enter キーを押します)

··· 1 Thru 6 And 9 Enter @ 1 0 0 Enter ···

チャンネルが選択されている場合は、フェーダーの下のボタンのLEDが点灯し、およびオレンジ色のボックスはアウトプットウィンドウのチャンネル番号の周りに表示されます。

最初の選択したチャンネルボタンを押して、最後のチャンネル ボタンを押す事で、同時に複数のチャンネルを選択することが できます。

選択をすると、Z キーを押し、「インテンシティー」など内部 のモニターに表示され、エンコーダーホイールを使用しレベル を調整します。

出力値は、対応するエンコーダーホイール上およびアウトプッ トウィンドウに表示されます。

# コマンド

数字キーパッドを介して、フィクスチャー(複数可)のインテ ンシティーを制御するには、次のようにコマンドを入力する必 要があります:

···· Channel No(s). @ Intensity % Enter ···

有効なコマンドの例は、以下のとおりです。

··· 1 @ 1 0 0 Enter ···

これはチャンネル1に100%のインテンシティーを設定しま す。

···· 2 And 3 @ 7 5 Enter ···

これは、チャンネル2と3のインテンシティーを75%に設定 します。

··· 5 Thru 1 0 @ 5 0 Enter ···

これは、チャンネル5から10までのインテンシティーを50% に設定します。

··· 5 Thru 1 0 Except 7 @ 6 5 Enter ···

これは、チャンネル 5 から 10 までで 7 を除いたチャンネル (5,6,8,9,10 チャンネル)のインテンシティーを 65%に設定し ます。

···· 3 Thru 9 Except 5 Except 6 @ 0 Enter ···

これは、チャネル3、4、7、8 及び9 のインテンシティーを0% に設定します。 Except は、チャンネル3 から9 の範囲内で 二つの異なるチャネルを除外するために2回使用されている ので注意してください。

··· 1 Thru 3 And 7 Thru 9 @ 2 5 Enter ···

これは、チャネル1から3と、7から9のインテンシティーを 25%に設定します。

···· 1 And 7 Thru 1 2 Except 9 @ 5 Enter ···

これは、チャネル 1、7、8、10、11、12 のインテンシティーを 5% に設定します。

\*(1と、7から12でチャンネル9を除く)を5%で設定。 いくつかのショートカットも利用できます。

··· 1 @ @ ···

@@はすぐに100%にインテンシティーを設定するショート カットです。

… 1 @ . …

(@ ドット)で、0%にインテンシティーを設定するショートカットです。

···· Enter Enter @ . ···

Enter Enter は、現在あるすべてのチャネル(0%を超える チャンネル)を選択するショートカットです。 例えば、その後@を使用して0%に設定するとブラックアウ トとなります。

···· Group Group @ 1 0 Enter ···

Group Group は、すべてのグループチャンネルを選択する ショートカットです

この例ではすべてのグループが 10%のインテンシティーに設 定されます。

(Rig チェックに便利です)

# 4. 他のパラメーターの制御

前のページで説明したように、すべてのフィクスチャーのインテンシティーは、機種、種類が異なる為、選択をしなければ制御はされていません。他のすべてのパラメーターの制御は、以下に説明します。

### フィクスチャーを選択する

フィクスチャーはフェーダー下のボタンを使って(これが機能 するために MFFs は「チャネル」モードである必要があります) または、前のページで説明したコマンドを使用して( … Ch

@ 数値を入力した後に Enter キーを押す)。選択します。 チャンネルを選択すると、フェーダー下のボタンの LED が点 灯し、オレンジ色のボックスは、アウトプットウィンドウのチャ ンネル番号の周りに表示されます。

最初に選択したチャンネルのフェーダー下のボタンを押して、 選択する最後のチャンネルボタンを押すと、その範囲内で同時 に複数のチャンネルを選択することができます。

#### Home

今どのフィクスチャーを使用しているかわからなくなった場 合、"home"で簡単に確認できます。

これは、それらの位置(パンとチルト)を 50%に設定し、イ ンテンシティーが 100%、ビームは、(無色、ゴボやエフェクト) 白で OPEN するなど設定します。

Home ポジションは Set Up に入り Edit Fixture を選択することによってカスタマイズすることができます。

フィクスチャー(複数可)を選択した後、Home キーを押しま す。これは、フィクスチャー(複数可)の "Home" ポジショ ンを設定します。

# アトリビュートの選択

各フィクスチャーは、独自のパラメーターのセット(例えば、 インテンシティー、カラー、ゴボ、パン、チルトなど)を有 し、4つのアトリビュート(ポジション、カラー、ビームおよ び GOBO)にグループ化されています。

詳細については「用語&主な機能」(ページ冒頭)を参照して ください。

フィクスチャー、またはグループが選択されると、ディスプレ イの右側にあるアトリビュートボタンのいずれかを押して、ア トリビュートを選択します。

これは、内部タッチディスプレイにアトリビュートのウィンド ウが開き(図6)、4つのエンコーダーホイール上にアトリビュー トのパラメーターを制御する事でき設定できます。

(図 6) カラーウインドーとパラメーター

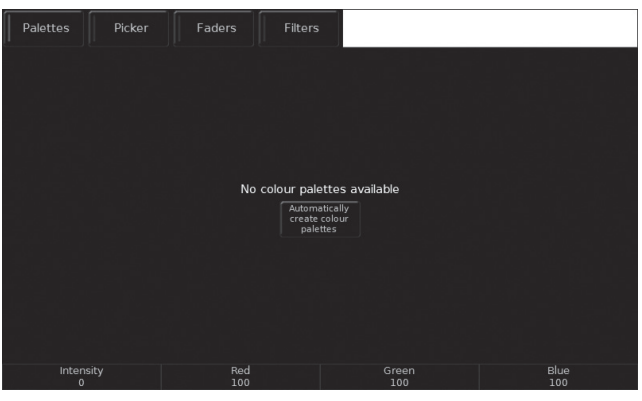

(図6) アトリビュートウィンドウ

#### パラメーターのコントロール

パラメーターは、4つのエンコーダーホイールによって直接制 御することができます。

現在のエンコーダーによって制御されるパラメーターは、タッ チディスプレイの下部に4つのボックスに表示されます。

各フィクスチャーは、その機能セットに応じて、使用可能な異 なるパラメーターの範囲を持っていることを覚えておいてくだ さい。詳細については、フィクスチャーの操作マニュアルを参 照してください。

フィクスチャーが、4つ以上のアトリビュートのパラメーター を持っている場合は、アトリビュートキーを押すと、再び次の パラメーターのグループを選択します。

#### **Automatic Palettes**

FLX は、エンコーダーを介して、自動的にパレットを作成し (図 7)、より早くパラメーターを制御する方法があります。 パレットは、そのフィクスチャーに対し利用可能である場合は、 "Automatically create palettes" ボタンが表示されます。

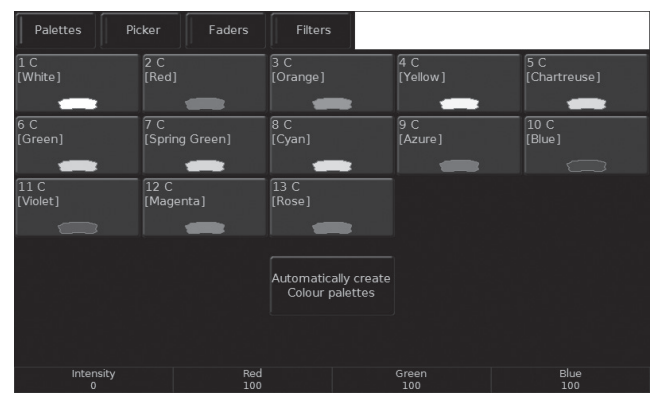

(図7) オートパレット

# **Playbacks and cues**

今作っている明かりを cue に保存します。 Cue は 240 の Playback か Master Playback に保存します。

Go ボタンと Pause ボタンがある事で再生をコントロールでき る点で Master Playback は便利です。

240 の Play back にはその機能はありません。Cue の編集を行うには以下にある二つの画面が内部タッチディスプレイ上で View ボタンを押して切り替える事ができます。

# **Playback window**

図9にある Playback window は1つのプレイバックの中に入っ ている全ての cue を示しています。行ごとに cue のフェード タイムが表示され編集もここで行います。閲覧するプレイバッ クを切り替える為には View ボタンを押しながらプレイバック フェーダーの下にある Go ボタンを押して切り替えます。 Master Playback の場合も Go ボタンで切り替えます。

# **Playback Summary window**

図 8 にある Playback Summary window は現在のページの中の 中にある 24 個のプレイバックを表示しています。行ごとにプ レイバックの名前と現在アクティブになっているプレイバック をグリーン色で表示されます。

(図 8) Playback Summary window

| FLX C | FLX Cue Stacks |  |              |         |           |             |                  |  |  |
|-------|----------------|--|--------------|---------|-----------|-------------|------------------|--|--|
|       | Name           |  | Cue Name     | Fade Up | Fade Down | Colour Fade | Beamshape Fade 📥 |  |  |
|       | Main Show      |  | Highlight US |         |           |             | 0.0-             |  |  |
|       | Cyc States     |  | Midmorning   | 3.0     | 3.0       | 3.0         | 0.0-             |  |  |
| 3     | Chase 1        |  |              | 1.0     | 1.0       | 3.0         | 0.0-             |  |  |
| 4     | Chase 2        |  |              | 1.0     | 1.0       | 3.0         | 0.0-             |  |  |
| 5     |                |  |              |         |           |             |                  |  |  |
| 6     |                |  |              |         |           |             |                  |  |  |
|       | FOH Warm       |  |              |         |           | 0.0         | 0.0-             |  |  |
| 8     | FOH Cold       |  |              | 0.0     | 0.0       | 0.0         | 0.0-             |  |  |
|       | LX 1 Warm      |  |              |         |           | 0.0         | 0.0-             |  |  |
| 10    | LX 1 Cold      |  |              | 0.0     | 0.0       | 0.0         | 0.0-             |  |  |
| 11    | Movers Int.    |  |              | 0.0     | 0.0       | 0.0         | 0.0-             |  |  |
| 12    |                |  |              | 3.0     | 5.0       | 3.0         | 0.0-             |  |  |
| 13    |                |  |              |         |           |             |                  |  |  |
|       |                |  |              |         |           |             | v                |  |  |
|       |                |  |              |         |           |             |                  |  |  |

# **Recording a cue**

Cue を保存する為の4つの方法があります。

Record Enter …
 これは、プレイバック0 に入り、同じ手順を繰り返すこと
 で Cue が追加され記録します。

… Record 5 Enter … これは、プレイバック 0 に Cue5 を記録します。

… Record MFKs or …
 これは、ボタンにプレイバックキューを記録します.
 (MFFs のひとつ、マスター Go ボタンとすることができます)
 … Record 5 MFKs …
 これは、Go ボタンを押すことでプレイバックキュー 5 を記録します。

# **Adjusting fade times**

Cue のタイムはフェードアップ、フェードダウンとして表示され、カラー、ビーム、シェイプ、ポジションはフェーとタイム と表示されます。

Setup  $\rightarrow$  default と進みデフォルト時のフェードタイムを変 更する事ができます。

Cue のデフォルト時のフェードタイムは 0 秒になっています。 変更したいタイムは内部タッチスクリーンに触れるか矢印キー を使って選択し数値を入力して変更し、最後に Enter キーを 押して確定して下さい。

# Naming cues

Cue に名前をつける事は再生したいシーンを思い出すのに有効 です。 変更する時は以下の様に進めます。

# 例

··· Name 5 Enter ···

上記の様に進めると cue リストの 5 番にカーソルが合い、ディ スプレイ上のキーボードで名前を打ち込んで下さい。 最後に Enter ボタンか OK を選択し終了します。

#### **Playing back cues**

プログラムされた Cue を再生する前に、2回 Clear ボタンを 押して、コマンドラインからの未記録のコマンドを削除するこ とをお勧めします。

完全にプレイバックフェーダーを上げると、自動的に再生中の 最初のキューをトリガーします。

再生中の次のメモリーを出力するには、Go ボタンを押してく ださい。

それを押すたびに、コンソールはリストのキューを続けていき ます。

プレイバックウインドウ内では、黄色のバーは次の Cue を強 調しながら、現在アクティブな Cue を緑色のバーで示してい ます。(Go ボタンを押すと、アクティブになります)

単にタッチスクリーンまたは矢印キーのいずれかを使用して、 Cue を変更することができます。キューが黄色で進み、Go ボ タンが押されたときにアクティブになります。 プレイバックの終わりに到達すると、最初の Cue はループに

なり、次の Cue として選択されます。

# **Releasing playbacks**

Cue の再生が終了したら、プレイバックを解放することが重要 です。これは、チャネルを介して任意のコントロールを備えた プレイバックを停止します。

フェーダーを下げプレイバックを自動的に解除するか、または 手動で Clear を押しながらプレイバックの Go ボタンを押す ことによってこれを行うことができます。

(図9) プレイバックウインドウ

| FLX C                            | FLX Cue Stack 1 : Main Cue Stack |         |                        |             |                                                  |  |  |  |
|----------------------------------|----------------------------------|---------|------------------------|-------------|--------------------------------------------------|--|--|--|
| No                               | Name                             | Fade Up | Fade Down              | Colour Fade | Beamshape Fade                                   |  |  |  |
| 1                                | Preset                           | 3.0     | 3.0                    | 3.0         | 0.0-                                             |  |  |  |
| 2                                | Overture starts                  | 5.0     | 3.0                    | 7.0         | 0.0-                                             |  |  |  |
| 3                                | H/L to 50                        | 3.0     | 5.0                    | 7.0         | 0.0-                                             |  |  |  |
| 4                                | H/L out                          | 3.0     | 5.0                    | 7.0         | 0.0-                                             |  |  |  |
| 5                                | A1 Scene 1                       | 8.0     | 1.0                    | 3.0         | 0.0-                                             |  |  |  |
| 6                                | Highlight DSC                    |         |                        |             | 0.0-                                             |  |  |  |
| 7                                | Remove DSC                       | 3.0     | 12.0                   | 3.0         | 0.0-                                             |  |  |  |
| 8                                | Stuart enters                    | 2.0     | 2.0                    | 25.0        | 0.0-                                             |  |  |  |
| 9                                | Highlight US                     | 0.0     | 0.0                    | 30.0        | 0.0-                                             |  |  |  |
| 10                               | Remove US                        | 8.0     | 8.0                    | 3.0         | 0.0-                                             |  |  |  |
| 11                               |                                  | 3.0     | 3.0                    | 3.0         | 0.0- v                                           |  |  |  |
| L 0.0<br>C 0.0<br>B 0.0<br>P 0.0 |                                  |         |                        |             | 8.0 (0.0)<br>3.0 (0.0)<br>0.0 (0.0)<br>0.0 (0.0) |  |  |  |
| Curren                           | it: 5 Next: 6 Last: 12           |         | Move on Dark: Delay: 1 |             | Non Tracking                                     |  |  |  |
|                                  |                                  |         |                        |             |                                                  |  |  |  |

# **Updating cues**

Cue を変更する為に playback の画面を表示し、変更したい cue のところにグリーンのバーを合わせます。

(グリーンのバーのところが現在出力されている cue になります。)

グリーンのバーを合わせ、フェーダーやエンコーダーホイール を使って新しい cue の入力が終わったら

Update → Enter ボタンを押して完了します。

#### Tagging

アトリビュートキーや UDKs を使って Cue に保存する時にパ ラメーターの数値を次の Cue に記録したい場合は Tag を付け て保存し、記録したくない場合は Tag を外して保存します。 エンコーダーホイールを使ってパラメーターを変化させる場 合、自動的に Tag が付きます。Tag が付いている状態はタッチ スクリーンのエンコーダーホイールの上にブルーの上に数値で 表示され、Tag が付いていない状態は黒の背景色の中に数値で 表示されます。

手動で Tag を外すやり方は Clear キーを押しながらエンコー ダーホイールの操作を行います。

# Tracking

このコンソールにはトラッキングモードとノントラッキング モードがあります。デフォルトはノントラッキングモードに なっています。 トラッキングモードの詳細はフルマニュアル を参照下さい。このコンソールに慣れてからトラッキングモー ドを使用される事を推奨します。

(図 10) tagged & untagged パラメーター

#### Shutter Focus Prism FX1 Spd Shutter Open 55 No Rotation 0

# Palettes

このコンソールはカラー、ビーム、シェイプ、ポジション、エ フェクトの各アトリビュートでそれぞれ 240 までのパレット が保存できます。

フィクスチャーの全ての数値を保存しステージ上に反映しま す。

例えば、あるフィクスチャーのレッドの数値を保存し、同様に ステージ上のパン、チルトの傾きを保存します。

#### **Recording palettes**

カラーパレットにレッドを保存する為には対象のフィクス チャー(もしくはグループ)を選択してから以下のコマンドを 入力します。

例

… Record Colour 2 0 Enter … (パレット 20 にレッドが入る)

もしくは別の方法でカラーを決定してから Record キーを押し タッチパネル上の空いているカラーパレットにタッチするとそ の場所に保存されます。

カラーの他にビーム、シェイプ、ポジション、エフェクトも同 様な方法でパレットに保存していきます。

#### **Naming palettes**

パレットに名前を付ける事ができます。 タッチスクリーン上 でプリセットしたカラー等に名前を付けておくと呼び出すのに 非常に便利です。

例

···· Name Colour 2 0 Enter ···

上記を実行するとタッチスクリーン上でディスプレイが表示されますので名前を入力したら Enter か OK で決定して下さい。 他の方法としてタッチスクリーン上でパレットを押してから Name を押す方法でも編集は可能です。

#### **Using palettes**

パレットを実際に使用する時は使用するフィクスチャーを選択します。

これは、1つのパレットに全てのフィクスチャーがレッドになると保存しても実際には選択したフィクスチャーのみがレッドになるという事を意味しています。

パレットを使う為にはまずフィクスチャーや、フィクスチャー のグループを選択します。

それからタッチスクリーンのパレットをタッチして選択する か、他の方法として以下のコマンドを入力します。

···· Colour 2 0 Enter ···

#### **Referencing palettes**

パレットを使用して cue や UDKs を保存する時は実際のパラ メーターの数値よりもパレットの数値を優先します。これはパ レットを更新すると、そのパレットを使用した cue も自動的 に更新される事を意味しています。特にツアーを回る時に会場 の大きさが変わる時にポジションの修正等を行う時、それぞれ の cue のポジションを修正するのに非常に役に立ちます。

#### **Automatic palettes**

このコンソールは5つ全てのアトリビュートに対して自動的 にパレットを作成する機能を持っています。

この機能は活用する時は、5 つのアトリビュートボタンのパ レットタグを開き、"Automatically create palettes" をタッチす る事で作成されます。Automatic palettes はパッチしたフィク スチャーに基づいて作成されます。

#### Groups

グループで一緒に使用されるフィクスチャー~(例えば、カラー ウォッシュ、または特定のトラス上のムービングライト)のセ レクトです。 グループは、さまざまな異なるフィクスチャーの任意の数を保 存することができます。 FLX はフィクスチャーの 240 グループまで保存することができ ます。

#### **Group window**

グループボタンが押されたときに、グループウィンドウは自動 的に内部タッチディスプレイに表示されます。 グループは、このウィンドウ内で直接選択することができます。

#### **Automatic groups**

FLX コンソールは自動的にあなたが持っているフィクスチャー の種類ごとにグループを生成し、さらにそれぞれの異なるフィ クスチャータイプの「奇数」と「偶数」のグループすることが できます。

# **Recording groups**

例えば 上手、下手のブラインダー、フロントのムービングラ イト、バトン1の Par ライトなどのフィクスチャーに独自のグ ループを作成することができます。

グループにしたいフィクスチャーをシンプルに選択するだけで す。

··· Record Group 1 5 Enter ···

グループのウィンドウがすでに内部タッチディスプレイ上に表示されている場合はパレットと同じように、番号を入力する代わりにタッチディスプレイに空いているグループを押してください。

#### **Naming groups**

グループは、コマンドを使用するか、または名前を押してグルー プをタッチすることにより、パレットと同じように名前を付け ることができます。

#### Using groups to control intensities

すべてのコマンドは、グループで使用できる「control intensities」セクション内で説明しました。ここでは、2つの 例を示します。

… Group 1 @ 4 5 Enter …
 これは、グループ1内の全てのチャネルのインテンシティーを45%に設定します

Group 1 And Group 3 @ 8 0 Enter …
 これは、グループ1とグループ3内の全てのチャネルのイン
 テンシティーを80%に設定します

# **User Definable Keys**

コンソールは、4つのUser Definable Keys (UDKs)を提供します。

UDKでは3つの事が行えます:

- 今の明かりの状態を記録します

グループ、パレットやマクロへのショートカットを作成します。

- UDK に advanced function を割り当てます。

UDK へ記録する 必要に応じてフィクスチャーを設定します。 UDK(User Defined Key)にこれを記録するには、次のコマン ドを入力します。

···· Record UDK 1 ····

UDK の削除は次のように入力して行います。

··· Delete UDK 1 ···

# SHOW データの保存

#### SHOW データの保存

このコンソールはショーデータを自動的に内部メモリーに保存 します。

ショーデータのバックアップは USB メモリーに保存する事が できます。長い期間コンソールを使用しない時はバックアップ を行って下さい。

ショーデータを保存する方法は Setup ボタンを押し、ディス プレイの左側にある Save show を選択して下さい。 USB メモリーを挿入し、保存するデバイス名が表示されない 場合には保存画面にある Refresh をタッチして下さい。

保存するファイル名を画面上のキーパッドで入力し、最後に Enter か OK を押して下さい。

数秒待ってショーデータが保存されたら Setup ボタンを押し てセットアップモードを終了させて下さい。

セットアップオプション、パッチ、Cue、パレットデータなど、 コンソールの必要な情報を USB に保存し、ファイルはセーブ した時と同じ状態でコンソールに読み込む事ができます。 保存したファイルは Zeros のオペレーティングシステムを使用 したコンソールであれば読み込む事ができます。 データに完全な互換性を持たせる為にはソフトウェアのバー ジョンを揃える必要があります。

# ショートカットとして UDK を使用する

UDK はグループ、パレットやマクロをショートカットとして 動作することができます。 これを行うには、アイテムが最初に記録されていることを確認 し、次のいずれかを入力します:

Group 1 Record UDK2 …
 これは、2番目の UDK の上にグループ1へのショートカット
 を記録します。

… Colour 2 0 Record UDK3 …
 これは、3番目のUDKの上にカラー 20へのショートカットを
 記録します。

# SHOW データのロード

他のコンソール (solution など Zeros を搭載したコンソール) のショーファイルは FLX で読み込む事ができます。

ショーファイルを読み込む為には USB メモリーを挿入してか ら Setup ボタンを押し、タッチスクリーン上の LoadFile を 選択します。

数秒待ってファイル名が表示されない場合には保存画面にある Reflesh をタッチして下さい。

ショーファイルのリストがタッチスクリーン上に表示されます ので OK ボタンを選択してロードさせて下さい。

ショーファイルのロードが終了したら自動的に Setup は終了 します。

# ▶ トラブルシューティング

# DMX 出力が出ない

フィクスチャーやディマーから何の DMX 出力がない場合、次の点を確認してください。

 DMX OUT1 と DMX OUT2 の LED がグリーンにフリッカー していませんか?

ー コンソールの設定でディマーやフィクスチャーは、DMX
アドレスとモードなど正しくパッチが適用されていますか?

- 入力&出力が正しく設定されていますか?

DMX ケーブルの障害、および DMX ターミネーターが末端に接続されていることを確認してください

#### フィクスチャーが反応しない

フィクスチャーやディマーがコントローラーに反応していない 場合:

ディマーやフィクスチャーがコンソールに正しくパッチされていますか?

 DMX OUT1 と DMX OUT2 の LED がグリーンにフリッカー していませんか?

一 設定において、入力&出力および、またはアートネット、
 / sACN が正しく設定されていますか?

#### インテンシティーの出力が出ない

プレイバック、UDK など調整する際にインテンシティーの出 カレベルが変化しない場合:

- Grand Master フェーダーは上がっていますか?

Black Out ボタンが OFF になっていませんか?

選択しているフィクスチャーがシャッターのパラメーター
 を持っている場合、シャッターが開いていることを確認してく
 ださい。

 一 一部のフィクスチャーでリモートでランプの制御機能を 持っているものもあります。

その場合、フィクスチャーにマクロコマンドでランプオンを 送信してください。

#### コンソールが起動しない

 コンソールからすべての USB ストレージデバイスを抜い てください。

すべてのエラーメッセージや警告については、モニターを
 チェックしてください。

他のすべてがうまくいかない場合は、最後の手段としてソフトウェアを再インストールします

# フロントパネルが反応しない

コンソールは、完全に起動していますか?(ブートを停止した可能性があるエラーのため、内部モニターを確認してください)

- ボタンの LED が正しく応答していますか?

パネルテストモードに入るため、セットアップ押しながら
 コンソールの電源を入れます。

パネルのセットアップができない場合、外付けの USB キーボー ドの F9 キーを押したままコンソールの電源を入れます。

#### 外部のタッチスクリーンが応答しない

 外部タッチディスプレイは、USB と DVI-D ケーブルの両 方を接続する必要があります。

[setup]から [System Setting]で外部タッチディスプレイのキャリブレートをしましたか?

#### MIDI Show Control が機能しない

多くの MIDI 機器の場合、ほとんどが MIDI タイムコードで動 作しますが、ショーコントールでは動作しない MIDI 仕様に設 計されています。 接続されている MIDI 機器の確認をして下さい。

#### Remote アプリが接続されない

リモートアプリがコンソールに接続されていない場合は、次の いずれかをご確認ください。

リモート>リモートセットアップが有効になっています
 か?

セットアップで設定したパスワードは有効になっていますか?

- ネットワークにプラグインされていますか?

大規模なネットワークでは、ファイアウォールは時々通信をブロックすることがあります。

- リモートデバイスの IP アドレスと同じ範囲内のコンソー ルの IP アドレスになっていますか?リモートから離れてネッ トワークを使用している簡単なセットアップのために、(自動 的に IP アドレスを設定する)または IP コンソールとリモート で 192.168.1.10 と 192.168.1.20 のアドレスを使用し、両方の デバイス上で

DHCP を有効にするかの、いずれかをお勧めします。

# 基本的なメンテナンス

#### 内部バッテリー

内部にはバッテリー電池が入っており、日付と現在時刻をキー プしています。3~5年に1度交換する必要があります。バッ テリーが残量が減ってくるとスタート画面で警告が出ます。そ の際は販売代理店までご連絡下さい。

# 本体のクリーニング

毎月、タッチスクリーン及びコンソール前面を柔らかい非磨耗 性の布を作ってクリーニングする事を推奨します。

### フェーダーのクリーニング

フェーダーのクリーニングは圧縮空気缶を使って塵を綺麗に取 り除いて下さい。コンソール本体に弊害が出る可能性がある為 オイルベースの潤滑剤は使用しないで下さい。

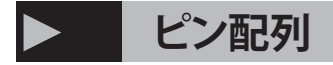

| Audio Connector | Area   | Desc.               |
|-----------------|--------|---------------------|
| SLEEVE RING TIP | Tip    | Left<br>Channel     |
|                 | Ring   | Right<br>Channel    |
|                 | Sleeve | 0V Signal<br>Ground |

| MIDI Connector | Pin | In                     | Output/Thru      |
|----------------|-----|------------------------|------------------|
|                | 1   | Not Used               | Not Used         |
| PIN 3->        | 2   | Not Used               | Signal<br>Ground |
| 000            | 3   | Not Used               | Not Used         |
| PIN 5 PIN 4    | 4   | Opto Isolated<br>Input | Output           |
| PIN 2          | 5   | Opto Isolated<br>Input | Output           |

| DMX Input Connector | Pin | Desc.                        |
|---------------------|-----|------------------------------|
| $\bigcirc$          | 1   | Signal Ground (0V)           |
| PIN 5               | 2   | DMX Drive<br>Complement (1-) |
|                     | 3   | DMX Drive True (1+)          |
| PIN 4 PIN 2         | 4   | Not Connected                |
| PIN 3               | 5   | Not Connected                |

| Remote Input Connector     | Pin | Remote<br>Switch |
|----------------------------|-----|------------------|
|                            | 1   | Switch 1         |
|                            | 2   | Switch 2         |
|                            | 3   | Switch 3         |
|                            | 4   | Switch 4         |
| $\left  \bigcirc \right  $ | 5   | Switch 5         |
|                            | 6   | Switch 6         |
|                            | 7   | Switch 7         |
|                            | 8   | Switch 8         |
|                            | 9   | Common           |

# 輸送と保管

コンソールを輸送及び長期間の保管には専用のフライトケース を使用して下さい。

# 動作環境

コンソールに影響を与えない為に下記動作環境の温度及びコン ソール周囲の環境に注意下さい。

# ▶ トラブルシューティング

# ハードウェア フロントパネル

- ・24マルチファンクションフェーダー(CH,プレイバック,セレクト,GO)
- ・内蔵7インチマルチタッチスクリーン(PCAPテクノロジー)
- ・マスタープレイバックとGoボタンで、一時停止とマスターインテン シティ
- ・4エンコーダーホイールとセレクトボタン
- ・ディファイナブル4ユーザーキー
- ・Syntaxキーとファミリアレイアウト
- ・グランドマスターとブラックアウトボタン 入出力
- ・DMX出力(RDM):XLR-5pin x2
- ・イーサネット:イーサコン
- ・Art-net/sACN 4ユニバース出力
- ・USBポート x5:セーブ/ロード/ソフトウェアupdate/外部機器
- ・DVI-Dモニター出力(外部タッチスクリーン用)
- ・MIDI in / thru(ノート,タイムコード,ショウコントロール)
- ・D-subコネクター:8contact closure trigger
- ・1/4"ジャック入力:音声入力
- ・電源:パワコンコネクター
- 寸法:HWD 90x659x342 mm 重量:7.5kg

# ソフトウェア

- ・2048コントロールチャンネル
- ・241プレイバック
- ・10,000キュー
- ・4x 240 パレット(カラー,ビーム,シェープ,ポジション)
- ・240エフェクトパレット
- ・240グループ
- ・240マクロ
- ソフトウェア特徴
- •ファミリアコマンドラインインターフェース
- ・統合されたカラーピッカー(LEE filterのMood Boards風フィル ター)
- ステージに合わせたサイズとポジショニング
- ・Carallon外部フィクスチャーライブラリー
- ・オートパレット、グループ、フィクスチャーマクロ
- ・ゴボプレビューライブラリー
- ・トラッキング/非トラッキングモード
- ・ワイヤレスリモート・コントロール対応
- ・イーサネット経由によるトラッキングのバックアップ